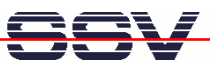

## How to use the Eclipse IDE for Java Application Development

Java application development is supported by many different tools. One of the most powerful and helpful tool is the free *Eclipse* IDE (IDE = Integrated Development Environment). To download the *Eclipse* IDE, go to <u>http://www.eclipse.org</u>. Click on *Downloads* and then select the most recent stable or release version of the *Eclipse* SDK for your PC platform.

*Eclipse* requires Java to run, so if you don't already have Java installed on your machine, first install a Java 6 SDK. Please note: The DIL/NetPC DNP/2486 MAX-Linux comes with a Java 6 runtime environment. Your PC as a development system needs the same Java version. You can download Java SDKs from <u>http://java.sun.com</u>. Look for the Java 6 J2SE SDK (Software Development Kit).

• **1. Step**: Download the *Eclipse* SDK file to a temporary directory. The download file comes as a .ZIP (e.g. *eclipse-SDK-3.4.1-win32.zip*). Use your archive program to unpack *Eclipse* into a permanent directory (e.g. *C:\Program Files\eclipse*). Then run the *Eclipse* launcher program (e.g. *C:\Program Files\eclipse.exe*) to bring up the IDE.

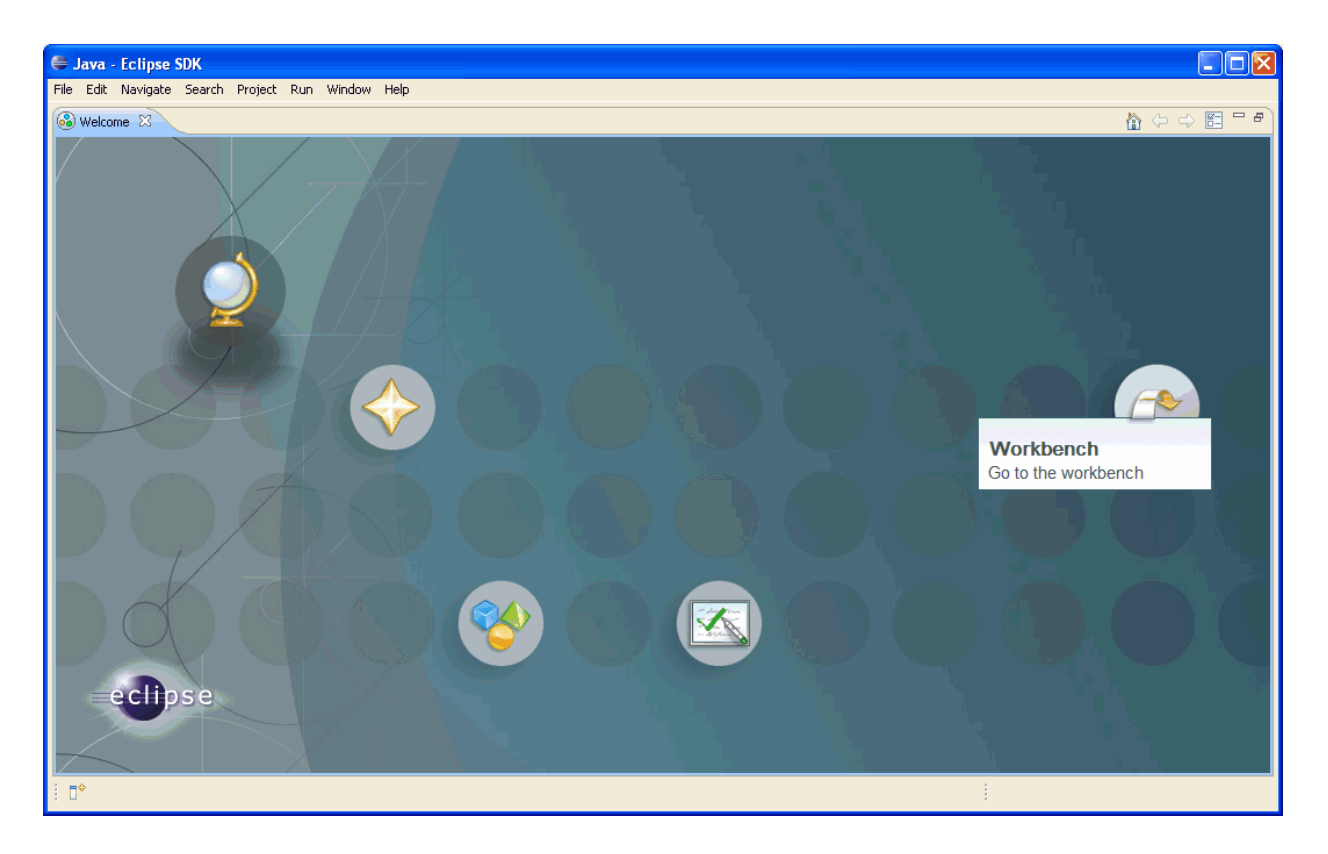

*Eclipse* comes up with a Welcome screen. This screen provides information for new users, examples and tutorials.

• 2. Step: Click to the Workbench icon within the *Eclipse* Welcome screen. After that you see the *Eclipse* main window, also called the *workbench*.

Please note: The first time you start *Eclipse*, you will prompted for the location of your workspace. The workspace is the location where your files and settings will be stored.

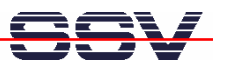

| 🖨 Java    | - Eclipse SDK                  |           |             |       |         |     |                              |       |
|-----------|--------------------------------|-----------|-------------|-------|---------|-----|------------------------------|-------|
| File Edit | Navigate Search Project Run Wi | ndow Help |             |       |         |     |                              |       |
| i 📬 •     | 🗒 🖻 🗎 🕸 • 🔕 • 🗛 •              | i 🛃 🖶 🞯   | • 1 🕭 🛷 • 1 | 요 - 문 | • 🍫 🔶 • | ⇔ - | 😭 🎒 Java                     |       |
|           |                                |           |             |       |         | - 8 | 🗄 Outline 🛛                  | ~ - 8 |
|           |                                |           |             |       |         |     | An outline is not available. |       |
| 🖹 Probl   | ems 🕱 🕜 Javadoc 😣 Declaration  | )         |             |       |         |     |                              | ~ - 8 |
| 0 items   |                                | Deserves  | Dath        | 1 1   | Turne   |     |                              |       |
| Descrip   | cion 🔺                         | Resource  | Path        | Locat | туре    |     |                              |       |
|           |                                |           |             |       |         |     |                              |       |
|           |                                |           |             |       |         |     |                              |       |
|           |                                |           |             |       |         |     |                              |       |
| : □◆      |                                |           |             |       | 1       |     | i 🐴 🍳                        | 💌 😻 🔶 |

• 3. Step: Open the *Eclipse File* menu. Then select *New* to create a new Java project. After that click to the item *Java Project* within the project menu item list. This opens the *New Java Project* dialog box.

|                            |                      |           |             |       |      |   |                              | المعادي المحيي الم |
|----------------------------|----------------------|-----------|-------------|-------|------|---|------------------------------|--------------------|
| 🖨 Java - Eclipse SDK       |                      |           |             |       |      |   |                              |                    |
| File Edit Navigate Search  | n Project Run Window | v Help    |             |       |      |   |                              |                    |
| New                        | Alt+Shift+N 🔸        | / Java P  | roject      | - A   |      |   | 😭 🎒 Java                     |                    |
| Open File                  |                      | 🃑 Project | t           |       |      | v |                              |                    |
| Close                      | Ctrl+W               | 📫 Packar  | 10          |       |      |   | E≞ Outline ⊠                 |                    |
| Close All                  | Ctrl+Shift+W         | Class     | <b>j</b> c  |       |      |   | An outline is not available. |                    |
| I Save                     | Ctrl+5               | 🕜 Interfa | ace         |       |      |   |                              |                    |
| Save As                    |                      | 🕜 Enum    |             |       |      |   |                              |                    |
| Save All                   | Ctrl+Shift+S         | @ Annota  | ation       |       |      |   |                              |                    |
| Revert                     |                      | 💕 Source  | e Folder    |       |      |   |                              |                    |
| Move                       |                      | 🁆 👆       | Vorking Set |       |      |   |                              |                    |
| Rename                     | F2                   | 😂 Folder  |             |       |      |   |                              |                    |
| Refresh                    | F5                   | 📫 File    |             |       |      |   |                              |                    |
| Convert Line Delimiters To | ) <b>•</b>           | 😭 Untitle | d Text File |       |      |   |                              |                    |
| 👜 Print                    | Ctrl+P               | JUnit T   | fest Case   | _     |      |   |                              |                    |
| Switch Workspace           | •                    | 📑 Other.  | Ctrl+N      | 1     |      |   |                              |                    |
| Restart                    |                      |           |             |       |      |   |                              | ~                  |
| Ma Import                  |                      |           |             |       |      |   |                              |                    |
| Z Export                   |                      | ource     | Path        | Locat | Туре |   |                              |                    |
| Dura autian                | Alt I Takan          | -         |             |       |      |   |                              |                    |
| Properties                 | AIC+Enter            | -         |             |       |      |   |                              |                    |
| 1 HelloWorld.java [HelloW  | Vorld/src]           |           |             |       |      |   |                              |                    |
| Exit                       |                      |           |             |       | :    |   | : ald                        |                    |
| : •                        |                      |           |             |       | 1    |   | 🐴   🈏                        | 🖾 💑 🔶              |

• **4. Step**: In the *New Java Project* dialog box, first please enter a project name (e.g. *JavaApp1*). Then select the Java 6 Run Time Environment (JRE) for this project (see *Use a project specific JRE*). Finally press *Finish*.

Please note: The DIL/NetPC DNP/2486 MAX-Linux comes with a Java 6 runtime environment. It is necessary to tell *Eclipse* that this new project is for Java 6.

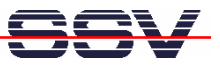

| 🗧 New Java Project                                                                                                    |
|----------------------------------------------------------------------------------------------------|
| Create a Java Project<br>Create a Java project in the workspace or in an external location.                                                                                                    |
| Project name: JavaApp1<br>Contents<br>Create new project in workspace<br>Create project from existing source<br>Directory: C:\Dokumente und Einstellungen\kDW\workspace\JavaApp1 Browse<br>JRE<br>Use default JRE (Currently 'jre1.5.0_01')<br>Configure JREs<br>Use a project specific JRE:<br>jre1.6.0_01<br>Volue a project specific JRE:<br>jre1.6.0_01<br>Project layout<br>Use an execution environment JRE:<br>jre1.6.0_01<br>Project layout<br>Use project folder as root for sources and class files<br>Configure default<br>Working sets<br>Add project to working sets<br>Working sets:<br>Select |
| Cancel                                                                                                    |

• 5. Step: Please open the *Eclipse File* menu again. Then select *Class* to add a new Java class. This opens the *New Java Class* dialog box.

| 🖨 Java - Eclipse SDK       |                    |           |                          |       |           |     |                                 |   |
|----------------------------|--------------------|-----------|--------------------------|-------|-----------|-----|---------------------------------|---|
| File Edit Navigate Search  | Project Run Windov | v Help    |                          |       |           |     |                                 |   |
| New                        | Alt+Shift+N 🕨      | 🏄 Java P  | roject                   | ÷.,   | a - 🔶 🔶 - | ⇒ - | 😭 🐉 Java                        |   |
| Open File                  |                    | Project   | t                        |       | <u> </u>  |     | <br>Per Outline M               |   |
| Close                      | Ctrl+W             | 🔐 Packag  | je                       |       |           |     | <br>An outline is not available |   |
| Close All                  | Ctrl+Shift+W       | 🞯 Class   | -                        |       |           |     | All oddine is not available.    |   |
| 📙 Save                     | Ctrl+S             | 🗊 Interfa | ace                      |       |           |     |                                 |   |
| 📓 Save As                  |                    | 🞯 Enum    |                          |       |           |     |                                 |   |
| n Save All                 | Ctrl+Shift+S       | 🞯 Annota  | ation                    |       |           |     |                                 |   |
| Revert                     |                    | 💕 Source  | e Folder                 |       |           |     |                                 |   |
| Move                       |                    | 🍵 Java V  | Vorking Set              |       |           |     |                                 |   |
| Rename                     | F2                 | Folder    |                          |       |           |     |                                 |   |
| 2 Refresh                  | F5                 |           | d Tauk Cila              |       |           |     |                                 |   |
| Convert Line Delimiters To | •                  | E Undde   | ia rext nie<br>Test Case |       |           |     |                                 |   |
| 👜 Print                    | Ctrl+P             | E Johnen  | 630 ( 636                |       |           |     |                                 |   |
| Switch Workspace           | •                  | Other.    | Ct                       | rl+N  |           |     |                                 |   |
| Restart                    |                    |           |                          |       |           |     |                                 | ~ |
| Magnet                     |                    |           |                          |       |           |     |                                 |   |
| 🛃 Export                   |                    | ource     | Path                     | Locat | Type      |     |                                 |   |
| Properties                 | Alt∔Enter          | -         |                          |       |           |     |                                 |   |
|                            | HICTERICO          | -         |                          |       |           |     |                                 |   |
| 1 HelloWorld.java [HelloWo | orld/src]          | _         |                          |       |           |     |                                 |   |
| Exit                       |                    |           | 1                        |       |           | 1   | : 👩 💧                           |   |
| : •                        |                    |           |                          |       | :         |     | 5   🔚   🎽                       |   |

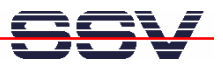

• 6. Step: In the *New Java Class* dialog box first select the source folder for the class. Then enter the name *HelloWorld* for the new class. Make sure that in the *Which method stubs would you like to create*? area the *public static void main(String[] args)* check box is checked. Finally press *Finish* to create the new class.

| 🖨 New Java Class 📃 🗖 🔀 |                                                                                                    |               |  |  |  |  |  |
|------------------------|----------------------------------------------------------------------------------------------------|---------------|--|--|--|--|--|
| Java Class             | fault package is discouraged.                                                                                               | 0             |  |  |  |  |  |
| Source folder:         | JavaApp1/src                                                                                                    | Browse        |  |  |  |  |  |
| Package:               | (default)                                                                                                    | Browse        |  |  |  |  |  |
| Enclosing type:        |                                                                                                    | Browse        |  |  |  |  |  |
| Name:<br>Modifiers:    | HelloWorld    public  default  private  protected  abstract  final  static                                                  |               |  |  |  |  |  |
| Superclass:            | java.lang.Object                                                                                                    | Browse        |  |  |  |  |  |
| Interfaces:            |                                                                                                    | Add<br>Remove |  |  |  |  |  |
| Which method stubs     | would you like to create?  public static void main(String[] args)  Constructors from superclass  Inherited abstract methods |               |  |  |  |  |  |
| Do you want to add     | comments? (Configure templates and default value <u>here</u> ) Generate comments                                            |               |  |  |  |  |  |
| ?                      | Finish                                                                                                    | Cancel        |  |  |  |  |  |

• **7. Step**: The *Eclipse* workbench now contains an editor window with the Java source code template for the new *HelloWorld* class.

|                                        |                                      |               |            | 9 - Constant    |  |  |  |
|----------------------------------------|--------------------------------------|---------------|------------|-----------------|--|--|--|
| 🖨 Java - JavaApp1/src/HelloWorld. ja   | iva - Eclipse SDK                    |               |            |                 |  |  |  |
| File Edit Source Refactor Navigate Sea | rch Project Run Window Help          |               |            |                 |  |  |  |
| i 📬 • 🔛 📥 i 🎄 • 🗘 • 💊                  | •   🖄 🕸 🞯 •   🤔 🖋 •   🍄 🎿            |               |            | 😭 🐉 Java        |  |  |  |
| 🛱 Package Ex 🛛 🍃 Hierarchy 🗖 🗖         | 🚺 HelloWorld.java 🛛                  |               |            | 🗄 Outline 🛛 📃 🗖 |  |  |  |
| <pre># Package Ex X</pre>              |                                      |               |            |                 |  |  |  |
|                                        | 🖹 Problems 🛛 @ Javadoc 😫 Declaration |               |            | ~               |  |  |  |
|                                        | 0 items                              |               |            |                 |  |  |  |
|                                        | Description A                        | Resource Path | Locat Type | 3               |  |  |  |
|                                        |                                      |               |            |                 |  |  |  |
|                                        |                                      |               |            |                 |  |  |  |
| HelloWorld.java - JavaApp1/src         | 11                                   | i i           |            |                 |  |  |  |

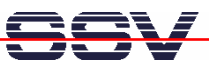

Within the Eclipse editor window please replace the following Java source code line

## // TODO Auto-generated method stub

with

System.out.println("Hello World!");

| 🖨 Java - JavaApp1/src/HelloWorld.j                                                                                                    | ava - Eclipse SDK             |                                                    |                           |                 |          |                 |  |  |
|----------------------------------------------------------------------------------------------------|-------------------------------|----------------------------------------------------|---------------------------|-----------------|----------|-----------------|--|--|
| File Edit Source Refactor Navigate Search Project Run Window Help                                                                                                    |                               |                                                    |                           |                 |          |                 |  |  |
| i 📬 • 🔛 🖆 📾 i 🏇 • 🕥 • 🍳                                                                                                    | • 🗄 🖑 📽 🎯 • 🛛 🥭 🖋             | • : 🕫 🍠 :                                          | <mark>∲  • ∛</mark>   • ' | \$              |          | 😭 🚭 Java        |  |  |
| 🛱 Package Ex 🔀 🍃 Hierarchy 🗖 🗖                                                                                                    | 🕽 *HelloWorld.java 🛛          |                                                    |                           |                 | - 8      | 🗄 Outline 🛛 🗖 🗖 |  |  |
| JavaApp1<br>Gef and package)<br>Gef and package)<br>Ge | <pre>public class Hello</pre> | world (<br>s<br><b>void</b> main(S<br>t.println("H | tring[] a<br>ello Worl    | rgs) (<br>d!"); |          | Jª              |  |  |
|                                                                                                    | 🖹 Problems 🛛 🖉 Javadoc        | 😣 Declaration                                      |                           |                 |          | ~ - 8           |  |  |
|                                                                                                    | 0 items                       |                                                    |                           |                 |          |                 |  |  |
|                                                                                                    | Description 🔺                 | F                                                  | Resource                  | Path            | Locat Ty | pe              |  |  |
|                                                                                                    |                               |                                                    |                           |                 |          |                 |  |  |
|                                                                                                    |                               |                                                    |                           |                 |          |                 |  |  |
| : <b>0</b> *                                                                                                    | 11                            | Writable                                           | Smart Insert              | 8 : 44          | :        |                 |  |  |

8. Step: Please choose the *Project => Properties* menu item and select the compiler compliance level 1.6 (this compiler level belongs to Java 6) within the *Properties for JavaApp1* dialog box (see *JDK Compliance*).

| e filter text                          | Java Compiler                                                                                                    | ⇐ • ⇒ •                      |
|----------------------------------------|----------------------------------------------------------------------------------------------------|------------------------------|
| Resource<br>Builders                   | Enable project specific settings                                                                                                    | Configure Workspace Settings |
| Java Build Path                        | ∠ JDK Compliance                                                                                                    |                              |
| Java Code Style                        | Compiler compliance level:                                                                                                    | 1.5 🗸                        |
| Java Compiler<br>Annotation Processing | Use default compliance settings                                                                                                    | 1.3                          |
| - Building<br>Friors (Warpings         | Generated , class files compatibility:                                                                                                    | 1.5                          |
| - Javadoc                              | Source compatibility:                                                                                                    | 1.6                          |
| Task Tags<br>ava Editor                | Disallow identifiers called 'assert':                                                                                                    | Error                        |
| lavadoc Location                       | Disallow identifiers called 'enum':                                                                                                    | Error 🗸                      |
| Run/Debug Settings                     | Classfile Generation          Image: Classfile Generation         Image: Classfile Generation         Image: Cla |                              |
|                                        |                                                                                                    |                              |

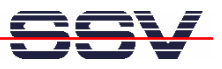

• 9. Step: Now choose the *Run* => *Run* menu item. This starts the execution of your Java application within the *Eclipse* IDE. Watch the *Hello World!* output within the console window.

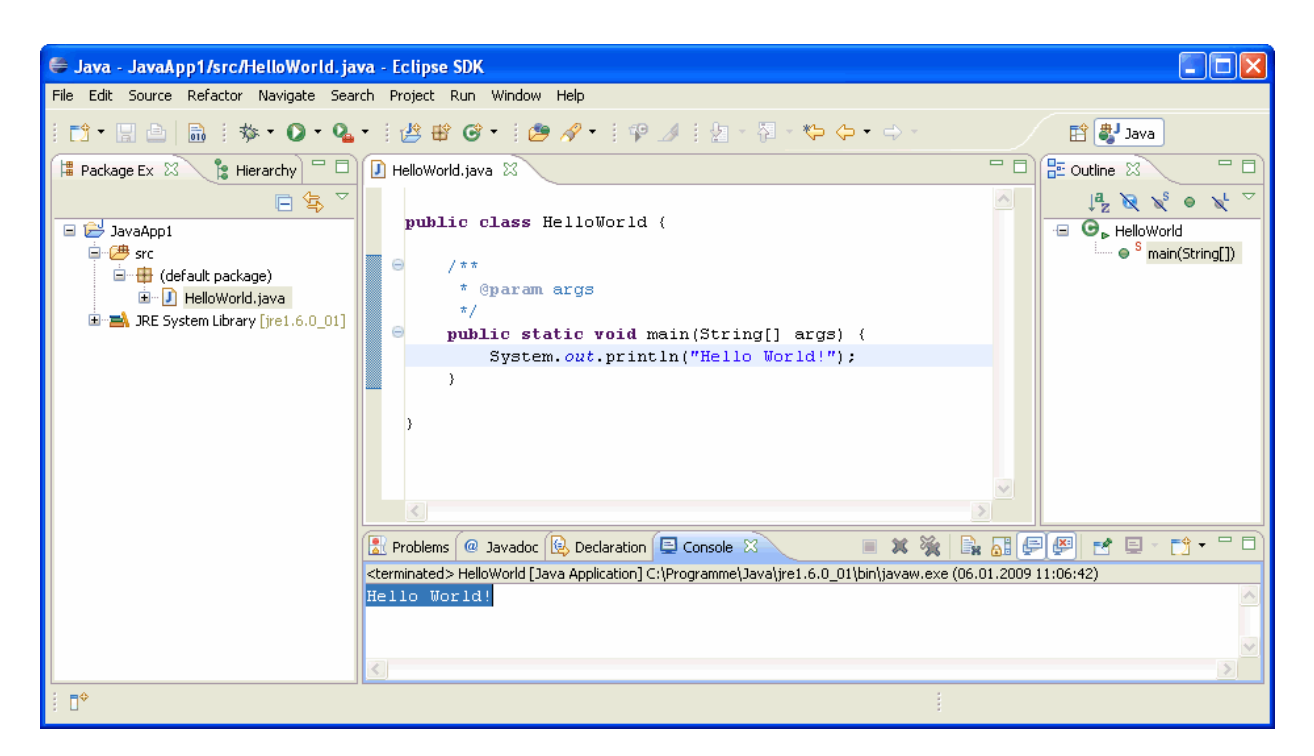

Please note: The Java source code of this sample is stored within the file *HelloWorld.java*. It is not necessary to compile the source code to the class file *HelloWorld.class* over a menu item or a shortcut. The *Eclipse* IDE compiles automatically after each file save operation or before a run.

The executable *HelloWorld.class* class file is located in the *bin* directory of your project (in this sample the directory ...\*workspace\JavaApp1\bin*). Please transfer this new class file to the DNP/2486.

| 😂 bin                                                                                                    |                                   |                 |
|----------------------------------------------------------------------------------------------------|-----------------------------------|-----------------|
| Datei Bearbeiten Ansicht Favoriten Extras ?                                                                                                    |                                   |                 |
| 🚱 Zurück 🔹 🎽 Adresse 🛅 C:\Dokumente und Einstellung                                                                                                    | jen\KDW\workspace\JavaApp1\bin    | 💌 🄁 Wechseln zu |
| Ordner workspace    workspace   HelloWorld  JavaApp1  Settings  Settings  Se | HelloWorld<br>CLASS-Datei<br>1 KB |                 |

• **10. Step**: Use TFTP and a Telnet session for transferring the class file. Run the class file on the DNP/2486. Use the following command sequence for this job:

cd /home/user tftp 192.168.0.1

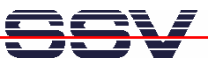

binary get HelloWorld.class quit java HelloWorld

Image: Tellet 192.168.0.126
Debian GNU/Linux 4.0
emblinux login: root
Password:
Last login: Mon Jun 16 09:16:33 2008 from 192.168.0.1 on pts/0
emblinux:// cd // home/user
emblinux:// cd // home/user
emblinux:// home/user# tftp 192.168.0.1
tftp> binary
tftp> get HelloWorld.class
Received 534 bytes in 0.0 seconds
tftp> quit
emblinux:// home/user# 1s -a1
total 8
drwxr-xr-x 2 user user 1024 Jun 16 09:17 .
drwxr-xr-x 3 root root 1024 Jun 16 00:08 .
-rw-r--r-- 1 user user 220 Apr 4 10:24 .bash\_logout
-rw-r--r-- 1 user user 220 Apr 4 10:24 .bash\_profile
-rw-r--r-- 1 user user 227 Apr 4 10:24 .bash\_profile
emblinux:// home/user# java HelloWorld.class
emblinux:// home/user# java HelloWorld

That is all.